### Profesjonalna Kamera Szybkoobrotowa 4 w 1 AHD / CVI / TVI / CVBS Skrócony Przewodnik Instalacji

#### PODSTAWOWE USTAWIENIA KLAWIATURY

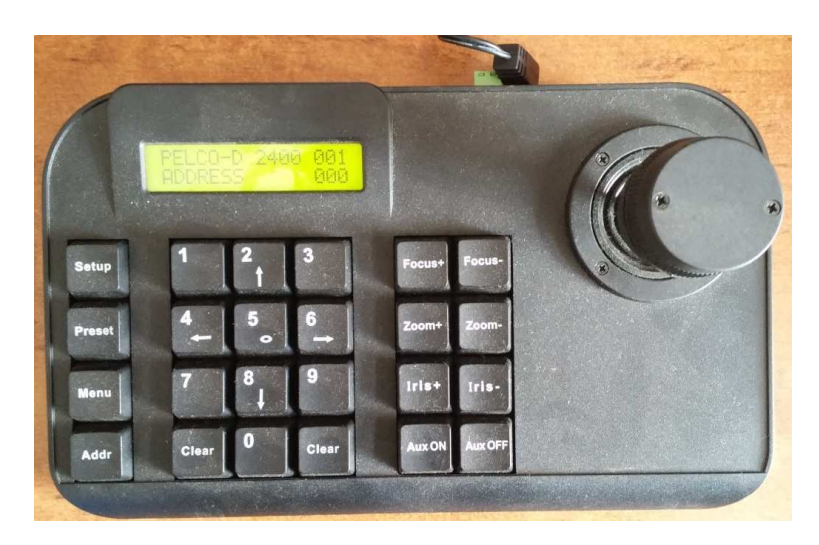

Naciśnij przycisk MENU na klawiaturze. Wyświetli się na wyświetlaczu okno pokazane poniżej.

LCD MENU PROTOCOL PELCO-D

Poruszaj Joystikiem w dół/góra aby wybrać funkcję Poruszaj Joystikiem w lewo/prawo aby zmienić funkcję Zatwierdź zmianę funkcji przyciskiem "ENTER" (każdą zmianę należy zapisać oddzielnie)

#### Struktura Menu

| PROTOCOL  | PELCO-D |  |
|-----------|---------|--|
| BACKLIGHT | ON      |  |
| SOUND     | ON      |  |
| BAUD RATE | 2400    |  |
| ADDRESS   | 000     |  |
|           |         |  |

Uwaga: Funkcja ADDRESS nie jest używana i służy do przyszłego zastosowania

**BAUD RATE:** Wybierz prędkość transmisji taką samą jaka jest ustawiona w obsługiwanej głowicy. **PROTOCOL:** Wybierz protokół transmisji taki sam jaki jest ustawiony w obsługiwanej głowicy.

| Wybór adresu ID kamery<br>Zaprogramowanie Preset | $\rightarrow$ $\rightarrow$ | "Addr" + "nr ID kamery (np.: 1) " + "Enter"<br>"Setup" + "numer" + "enter". |
|--------------------------------------------------|-----------------------------|-----------------------------------------------------------------------------|
| Wywołanie Preset                                 | $\rightarrow$               | "Preset" + "numer" + "enter".                                               |
| Skasowanie Preset                                | $\rightarrow$               | "Clear" + "numer" + "enter".                                                |

## Sposoby podłączenia klawiatury i sterowania głowicami obrotowymi

#### A) PODŁĄCZENIE KLAWIATURY BEZPOŚREDNIO DO GŁOWIC

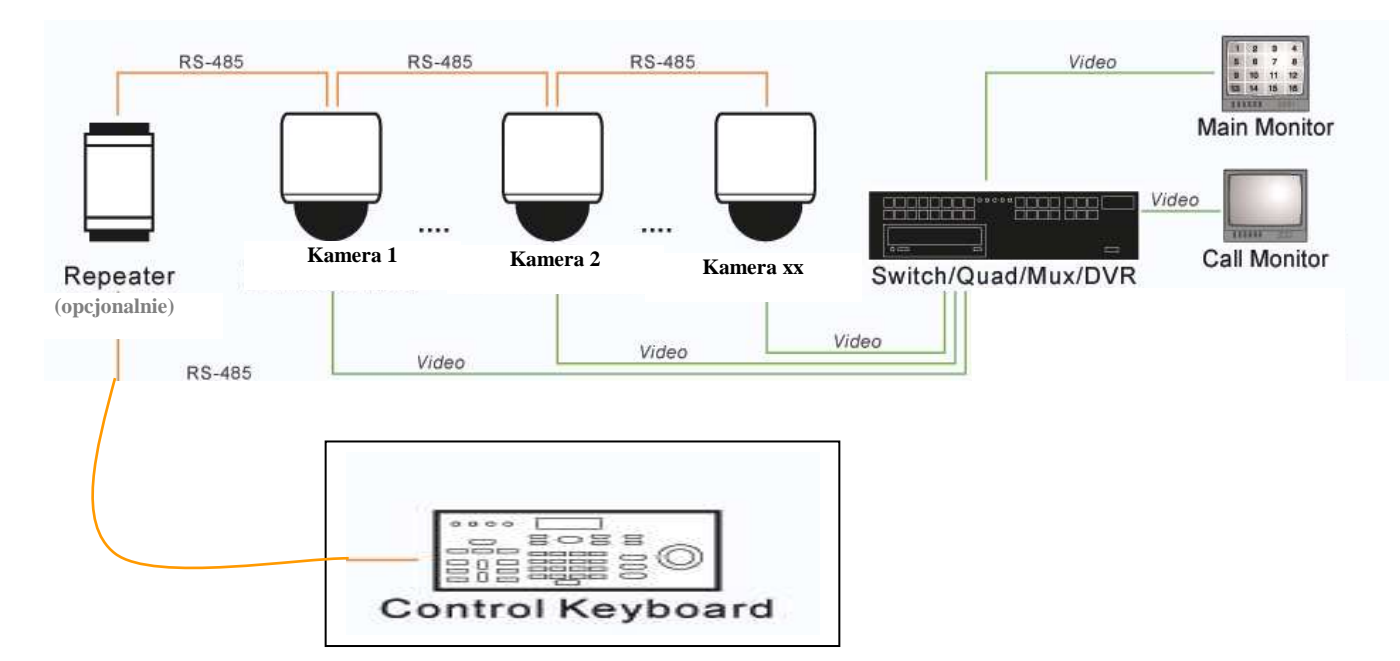

Podłącz Zacisk T+ do przewody RS485-A (żółty) w głowicy Podłącz Zacisk T- do przewody RS485-B (pomarańczowy) w głowicy

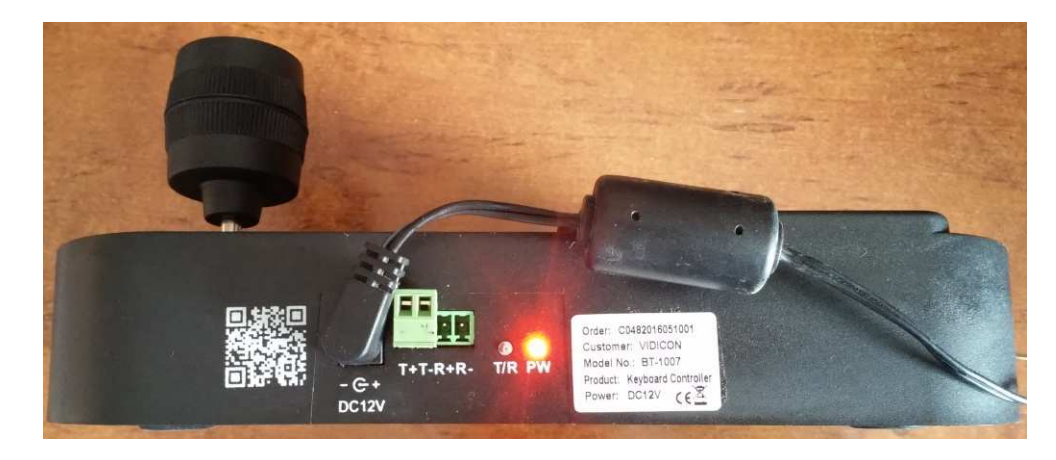

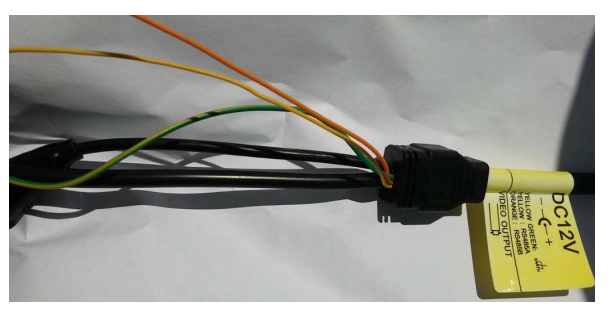

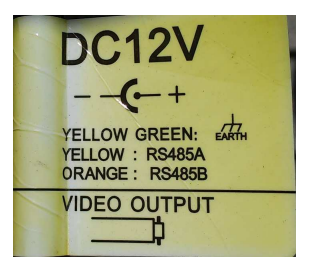

B) Podłączenie klawiatury i głowic do DVR

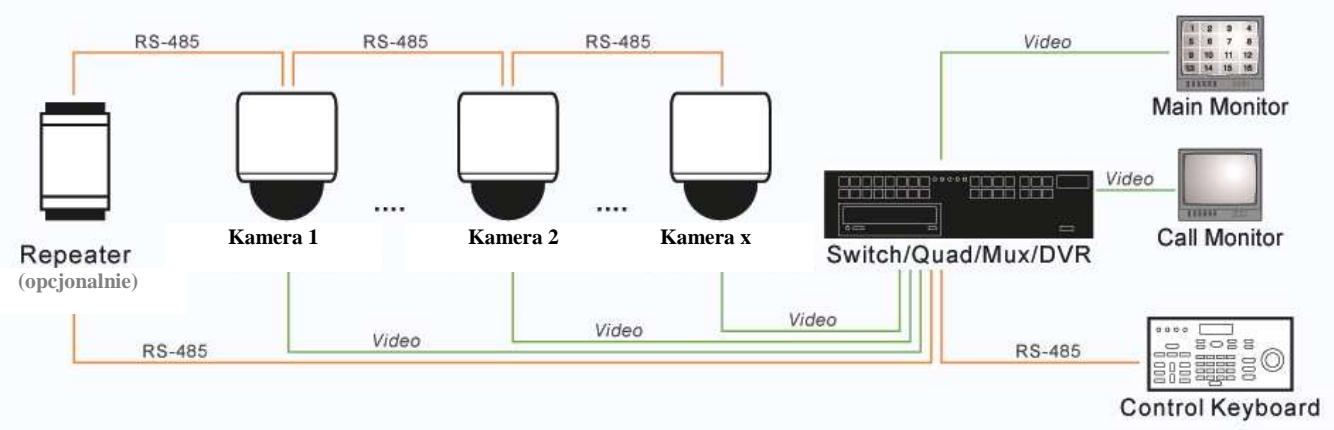

Podłącz Zacisk RS-485A z rejestratora do przewodów RS485-A (żółty) w głowicach Podłącz Zacisk RS-485B z rejestratora do przewodów RS485-B (pomarańczowy) w głowicach

Aby uniknąć uszkodzenia urządzeń z powodu wyładowań atmosferycznych lub przepięć zalecamy aby we wszystkich przypadkach podłączeń stosować separatory galwaniczne sygnału wizyjnego dla głowic i wejść rejestratora.

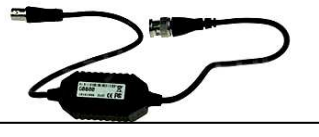

Separator galwaniczny

## Zmiana numeru ID kamery oraz prędkości transmisji

Jeżeli w systemie podłączone są więcej niż jedna kamera to należy zmienić adres ID każdej kamery. Każda kamera musi mieć inny adres ID. **Zmiana ID kamery i prędkości odbywa się wyłącznie w menu OSD kamery.** 

Aby zmienić adres i prędkość transmisji należy wybrać z klawiatury:

Preset  $\rightarrow$  95  $\rightarrow$  Enter

Wyświetli się menu główne. Za pomocą joysticka przejdź do:

#### $\mathsf{DOME} \to \mathsf{COMM}$

Wyświetli się okno do zmiany adresu i prędkości.

| <comm></comm>          |         |  |  |  |
|------------------------|---------|--|--|--|
| DEVICE ID              | 867333  |  |  |  |
| CHECK ID               | 867333  |  |  |  |
| TARGET ID              | 001     |  |  |  |
| SOFT PROTOCOL          |         |  |  |  |
| AUTO                   |         |  |  |  |
| BAUD RATE              | 2400BPS |  |  |  |
| <comm reset=""></comm> |         |  |  |  |
| SAVE                   |         |  |  |  |
| EXIT                   |         |  |  |  |
|                        |         |  |  |  |

Aby zapobiec przed przypadkowa zmianą ustawień, należy przepisać **kod weryfikujący** wyświetlony w polu **DEVICE ID** w pole **CHECK ID**. Zmianę numeru dokonujemy za pomocą joysticka.

Po prawidłowym wpisaniu **kodu weryfikującego** można przejść w pole **TARGED ID** i zmienić adres ID kamery z 01 na dowolny z zakresu 01 do 250.

W razie potrzeby można również zmienić prędkość transmisji **BAUD RATE** z 2400BPS na wybraną 1200BPS, 2400BPS, 4800BPS, 9600BPS.

Po wykonaniu modyfikacji konieczne jest ich zapisanie poprzez wybranie SAVE. Zmiany nastąpią po automatycznym restarcie kamery.

# Zmiana systemu video AHD / CVI / TVI / CVBS

Poprzez standartowy kabel koncentryczny przesyłany jest jeden z wybranych sygnałów w rozdzielczości **Full HD** lub CVBS. Zapewnia to dużą wygodę dla wszystkich zastosowań, zmniejsza koszty i ułatwia konserwację.

#### 1.2 Sposoby przełączania typu sygnału wideo

#### A.

Wywołaj dwukrotnie preset 102, aby wejść do menu OSD kamery.

Naciśnij "Zoom +" lub "Zoom-", aby przesunąć opcję do pozycji 1.

Naciśnij "Focus +" lub "Focus-", aby przejść do wymaganego wyjścia sygnału,

Następnie naciśnij "zoom + lub Zoom- do pozycji 6 " RETURN ".

Ponownie wywołaj dwa razy preset 102, aby wyjść z menu OSD.

#### B.

Wywołanie bezpośredniego skrótu, aby zmienić wymagany sygnał wyjściowy wideo.

Sprawdź poniższą tabelę skrótów w celu uzyskania szczegółowych informacji.

Uwaga:

Proszę nie zmieniać losowo wybranych funkcji w menu OSD, aby uniknąć niepożądanego efektu (np; utraty obrazu video).

## Tabela Skrótów Klawiatury

Polecenia skrótu są zgodne z protokołem Pelco D.

W szybki i łatwy sposób można użyć polecenia skrótu, aby włączyć wybraną funkcję.

| PRESET  | FUNKCJA                     | PRESET | FUNKCJA                 |
|---------|-----------------------------|--------|-------------------------|
| 81 (41) | Auto Dzień/Noc              | 97     | Trasa 2                 |
| 82 (42) | Przełącz na Noc             | 98     | Trasa 1                 |
| 83      | Przełącz na Dzień           | 99     | Skanowanie Panoramiczne |
| 84      | Wł. podświetlenia dalekiego | 2x 137 | Wybierz AHD             |
| 85      | Wł. podświetlenia bliskiego | 2x 138 | Wybierz TVI             |
| 92      | Skanowanie A-B              | 2x 139 | Wybierz CVI             |
| 94      | Wyj. z OSD                  | 2x 140 | Wybierz CVBS            |
| 95      | Wej. do OSD                 | 2x 115 | Wybierz NTSC            |
| 96      | Trasa 3                     | 2x 116 | Wybierz PAL             |

Z uwagi na limit protokołu możliwe jest, że skróty nie będą działać z niektórymi urządzeniami. Jeśli obraz jest w czarno-biały upewnij się, czy używasz systemu AHD, TVI, CVI w PAL lub NTSC.

W celu pobrania pełnej instrukcji lub oprogramowania na komputer skontaktuj się z dystrybutorem lub wejdź na stronę: <u>http://www.vidicon.pl/</u>

| KONTAKT:                | KONTAKT:               |
|-------------------------|------------------------|
| Vidicon WARSZAWA        | Vidicon WROCŁAW        |
| UI. Powązkowska 15      | UI. Bema 7-9           |
| 01-797 Warszawa, Polska | 50-265 Wrocław, Polska |
| Tel: +48-22-5623000     | Tel: +48-71-3279060    |
| Fax: +48-22-5623030     | Fax: +48-71-3277552    |
| handlowy@vidicon.pl     | wroclaw@vidicon.pl     |